## **Table of Contents**

Guías de Configuraciones > VIVOTEK > Cámaras IP

Pasos para desinstalar y reinstalar el plug-in de video en IE cuando este corrupto e impida visualizar el video en cámaras VIVOTEK

2

## Pasos para desinstalar y reinstalar el plug-in de video en IE cuando este corrupto e impida visualizar el video en cámaras VIVOTEK

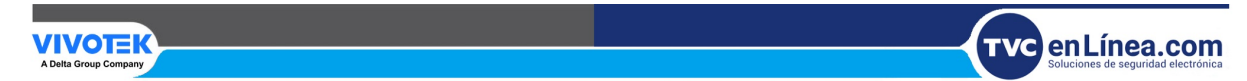

## Pasos para desinstalar y reinstalar el plug-in de video en IE cuando este corrupto e impida visualizar el video en cámaras VIVOTEK

Este post describe el procedimiento para desinstalar e instalar nuevamente el plug-in de video de una cámara VIVOTEK, permitiendo así obtener imágenes de video correctamente. Las cámaras VIVOTEK utilizan distintos plug-ins según el modelo. A continuación se muestra la lista de plug-ins por serie:

- Serie 2000: MjpegMotionControl Class
- Serie 3000: VaPgCtrl Class
- Serie 6000: VatCtrl Class
- Serie 7000 (modelos IP7131/2/5/7, PT7135/7): RtspVaPgCtrl Class
- Nueva Serie 7000 (modelos 7xxx, excepto IP7131/2/5/7, PT7135/7): RtspVaPgCtrNew Class
- Serie 8000: RtspVaPgCtrNew2 Class

Nota: Antes de eliminar el plug-in, asegúrese de cerrar todas las ventanas de Internet Explorer (IE) que utilice para visualizar la cámara.

## Instrucciones para eliminar el plug-in

1. Abra Internet Explorer y haga clic en Herramientas > Opciones de Internet.

| Herramientas Ayuda                         |                 |
|--------------------------------------------|-----------------|
| Eliminar el historial de exploración       | Ctrl+Mayús+Supr |
| Exploración de InPrivate                   | Ctrl+Mayús+P    |
| Activar la protección de rastreo           |                 |
| Filtrado ActiveX                           |                 |
| Solucionar problemas de conexión           |                 |
| Volver a abrir última sesión de Exploració | ón              |
| Agregar sitio a la vista Aplicaciones      |                 |
| Ver descargas                              | Ctrl +J         |
| Bloqueador de elementos emergentes         | >               |
| Filtro SmartScreen de Windows Defende      | r >             |
| Administrar licencias de multimedia        |                 |
| Administrar complementos                   |                 |
| Configuración de Vista de compatibilida    | d               |
| Suscribirse a esta fuente                  |                 |
| Detección de fuentes                       | >               |
| Panel de rendimiento                       | Ctrl+Shift+U    |
| Herramientas de desarrollo F12             |                 |
| Notas vinculadas de OneNote                |                 |
| Enviar a OneNote                           |                 |
| Reportar problemas de sitios web           |                 |
| Opciones de Internet                       |                 |

2. En la pestaña **General**, seleccione **Configuración** en la sección de Archivos Temporales de Internet.

| Conovionos                        | Brogram                                            | Durantes                         |                  |
|-----------------------------------|----------------------------------------------------|----------------------------------|------------------|
| General                           | Programs                                           | as Opu                           | Centenide        |
| deneral                           | Seguridad                                          | Privacidad                       | Concenido        |
| ágina principal                   |                                                    |                                  |                  |
| Para<br>en un                     | crear pestañas de pág<br>1a línea independiente.   | ina principal, escriba           | cada dirección   |
| http                              | )://go.microsoft.com/                              | fwlink/p/?LinkId=2               | 55141            |
| Usar ac                           | tual Usar prede                                    | terminada Usa                    | ar nueva pestaña |
| nicio ———                         |                                                    |                                  |                  |
| () Comenzar                       | con pestañas de la últi                            | ma sesión                        |                  |
| Comenzar                          | con la página de inicio                            |                                  |                  |
| Pestañas —                        |                                                    |                                  |                  |
| Cambie la forn                    | na en que las páginas v                            | veb se                           |                  |
| muestran en la                    | as pestañas.                                       |                                  | Pestañas         |
| listorial de expl                 | oración ———                                        |                                  |                  |
| Elimine archivo<br>guardadas e ir | os temporales, historial<br>nformación de formular | , cookies, contraseñ<br>ios web. | as               |
| 🗌 Eliminar el l                   | historial de exploración                           | al salir                         |                  |
|                                   |                                                    | Eliminar                         | Configuración    |
| Apariencia —                      |                                                    |                                  |                  |
| Colours                           | **                                                 | E                                | •                |
| Colores                           | 5 Idiomas                                          | Fuences                          | Accesibilidad    |
|                                   |                                                    |                                  |                  |
|                                   |                                                    |                                  |                  |

3. En la sección de historial de exploración, haga clic en Configuración

| Conexiones<br>General 5<br>Página principal — Para crear preen una línea<br>[http://go.n<br>Usar actual | Programa<br>eguridad<br>estañas de pági<br>independiente.<br>nicrosoft.com/f | as<br>Privacida<br>ina principal, e<br>Wlink/p/?Lin | Opcior<br>ad<br>escriba ca<br>kld=255 | nes avanzada:<br>Contenio<br>ada dirección<br>141 | s<br>to |
|----------------------------------------------------------------------------------------------------|------------------------------------------------------------------------------|-----------------------------------------------------|---------------------------------------|---------------------------------------------------|---------|
| General 5 Página principal Para crear pi en una línea <a href="http://go.r">http://go.r</a> Usar actual | ieguridad<br>estañas de pági<br>independiente,<br>nicrosoft.com/f            | Privacida<br>ina principal, e<br>wlink/p/?Lin       | ad<br>escriba ca<br>kId=255           | Contenio<br>ada dirección<br>141                  |         |
| Página principal<br>Para crear pi<br>en una línea<br>http://go.n<br>Usar actual<br>Inicio               | estañas de pági<br>independiente,<br>nicrosoft.com/i                         | ina principal, ε<br>wlink/p/?Lin                    | escriba ca<br>kld=255                 | ada dirección<br>141                              | < >     |
| Para crear pi<br>en una línea<br>http://go.r<br>Usar actual<br>Inicio                                   | estañas de pági<br>independiente.<br>nicrosoft.com/i                         | ina principal, e<br>fwlink/p/?Lin                   | escriba ca<br>kId=255                 | ada dirección<br>141                              | < >     |
| Usar actual                                                                                             | nicrosoft.com/t                                                              | fwlink/p/?Lin                                       | kld=255                               | 141                                               | < >     |
| Usar actual                                                                                             | Licar predet                                                                 |                                                     |                                       |                                                   | _       |
| Inicio                                                                                                  | Usar predec                                                                  | erminada                                            | Usar                                  | nueva pestañ                                      | а       |
|                                                                                                    |                                                                              |                                                     |                                       |                                                   |         |
| O Comenzar con pes                                                                                      | tañas de la últir                                                            | na sesión                                           |                                       |                                                   |         |
| Comenzar con la p                                                                                       | agina de inicio                                                              |                                                     |                                       |                                                   |         |
| Pestañas                                                                                                |                                                                              |                                                     |                                       |                                                   |         |
| Cambie la forma en qu<br>muestran en las pesta                                                          | ue las páginas v<br>añas.                                                    | veb se                                              |                                       | Pestañas                                          |         |
| Historial de exploración                                                                                |                                                                              |                                                     |                                       |                                                   |         |
| Elimine archivos temp<br>guardadas e informad                                                           | orales, historial,<br>ión de formular                                        | , cookies, con<br>ios web.                          | traseñas                              |                                                   |         |
| 🗌 Eliminar el historial                                                                                 | de exploración                                                               | al salir                                            |                                       |                                                   | _       |
|                                                                                                    |                                                                              | Flimina                                             | ar .                                  | Configuraci                                       | ón      |
| Apariancia                                                                                              |                                                                              |                                                     |                                       | Connigaraci                                       |         |
| Apanencia                                                                                               |                                                                              |                                                     |                                       |                                                   |         |
| Colores                                                                                                 | Idiomas                                                                      | Fuen                                                | tes                                   | Accesibilida                                      | bi      |
|                                                                                                    |                                                                              |                                                     |                                       |                                                   |         |
|                                                                                                    |                                                                              |                                                     |                                       |                                                   |         |

4. Luego en la opción de Ver objetos en la pestaña de archivos temporales.

| Configuración de dat                            | os de sitios web                            |                                           | ?            | ×    |
|-------------------------------------------------|---------------------------------------------|-------------------------------------------|--------------|------|
| Archivos temporales de                          | e Internet Historia                         | l Cachés y bases                          | de datos     |      |
| Internet Explorer alma<br>multimedia para poder | acena copias de páo<br>r ver este contenido | jinas web, imágene<br>I luego con más rap | s y<br>idez. |      |
| Comprobar si hay nue                            | vas versiones de la                         | s páginas guardada                        | s:           |      |
| 🔿 Cada vez que v                                | visites la página web                       | 1                                         |              |      |
| 🔾 Cada vez que ir                               | nicies Internet Explo                       | orer                                      |              |      |
| Automáticamen                                   | te                                          |                                           |              |      |
| 🔿 Nunca                                         |                                             |                                           |              |      |
| Espacio en disco que :<br>(Recomendado: 50      | se va a usar (8 a 10<br>a 250 MB)           | 24 MB):                                   | 330 ≑        |      |
| Ubicación actual:                               |                                             |                                           |              |      |
| C:\Users\Hermenegilde                           | o\AppData\Local\Mi                          | crosoft\Windows\IN                        | letCache\    |      |
| Mover carpeta                                   | Ver objetos                                 | Ver archivos                              |              |      |
|                                                 |                                             | Aceptar                                   | Cance        | elar |

5. Localice el archivo correspondiente al plug-in en el directorio

C:\Windows\Downloaded Program Files y elimine el archivo RtspVaPgCtrNew2 Class (o el que corresponda al modelo de cámara).

Al reinstalar el plug-in de video adecuado, el acceso a las imágenes de la cámara debería restablecerse correctamente.

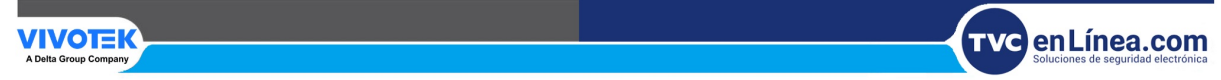